## Special Situations – State of Emergency

## State of Emergency

When UD declares a State of Emergency (SOE), non-exempt employees deemed *essential workers* must be paid double-time for hours worked during the SOE.

For this example, an SOE was declared on 1/16 from 5:00am to 10:00pm. The worker was deemed essential.

- 1. The employee's time populates from their schedule or they can enter hours worked outside of their regular schedule
- 2. On the 1/16 **Regular Time** row, click the **+** button to add new row
- 3. On the new row:
  - a. Entry Code select State Of Emergency Eligibility Indicator with the dropdown arrow
  - b. Click the SOE checkbox
  - c. Hours will be 0.00; you cannot update this (the system will adjust the pay automatically)
  - d. **Comments** are optional
- 4. Click the **Save** button

| Time                                                                                                    | Entry |                               |         |          |               |               |          |                    |                             |           |         |           | 90  | <b>).00</b> total |
|----------------------------------------------------------------------------------------------------|-------|-------------------------------|---------|----------|---------------|---------------|----------|--------------------|-----------------------------|-----------|---------|-----------|-----|-------------------|
| T W T F S M T W T F S M T W I I I I I I I I I I I I I I I I I I I I I I I I I I I I I I I I I I I I I I I I I I I I I I I I I I I I I I I I I I I I I I I I I I I I I I I I I I I I I I I I I I I I I I I I I I I I I |       |                               |         |          |               |               |          |                    |                             |           |         |           | 12  |                   |
| Date                                                                                                    |       | Entry Code                    |         | Hours    | Override Rate | Adjust Reason | Comments | Speed Type         | Account                     | Class     | Project | Userfield | soe | Re                |
| Tue<br>01/16                                                                                                    | + -   | Regular Time                  | ~       | 06:00 am | 0.00          |               |          | BCCR212111         | 123000                      | 403       |         |           |     |                   |
|                                                                                                    | -     |                               |         | 09:00 am |               |               |          | R/E ICE ARENA UBIT | SALARIED STAFF<br>FULL-TIME | CLASS 403 |         |           |     |                   |
|                                                                                                    | + +   | Regular Time                  | -       | 09:00 am | 0.00          |               |          | BCCR212111         | 123000                      | 403       |         |           |     |                   |
|                                                                                                    |       |                               |         | 12:00 pm |               |               |          | R/E ICE ARENA UBIT | SALARIED STAFF<br>FULL-TIME | CLASS 403 |         |           |     |                   |
|                                                                                                    | + •   | Regular Time                  | ~       | 01:00 pm | 0.00          |               |          | BCCR212111         | 123000                      | 403       |         |           |     |                   |
|                                                                                                    |       |                               |         | 05:30 pm |               |               |          | R/E ICE ARENA UBIT | SALARIED STAFF<br>FULL-TIME | CLASS 403 |         |           |     |                   |
|                                                                                                    | + -   | State Of Emergency Eligibilit | ty Inc* | 0.00     | 0.00          |               |          |                    |                             |           |         |           |     |                   |

5. The **Results** tab shows the **Employee Regular Hours** and **State of Emergency** pay and SOE Overtime for hours worked outside their schedule on 1/16. The system added the State of Emergency pays automatically to give the employee double-time pay.

| D 🔺 | Work Date  | Assignmen   | Pay Code           | Paid Hours | Unpaid Ho | Est Gross P | Rate  | Speed Type | Account | Class |
|-----|------------|-------------|--------------------|------------|-----------|-------------|-------|------------|---------|-------|
| Tue | 01/16/2024 | HR Assistan | Regular Time       | 7.50       | 0.00      | 162.23      | 21.63 | BCCR212111 | 123000  | 403   |
| 50  | 01/16/2024 | HR Assistan | SOE Overtime       | 3.00       | 0.00      | 64.89       | 21.63 | BCCR212111 | 125000  | 000   |
| Tue | 01/16/2024 | HR Assistan | State Of Emergency | 4.00       | 0.00      | 86.52       | 21.63 | BCCR212111 | 123000  | 403   |